# MANUAL DA MATRÍCULA

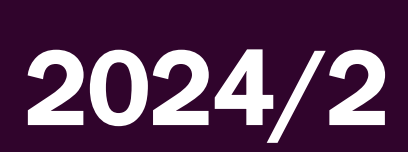

Junho de 2024

SEDUC Secretaria de Estado da Educação

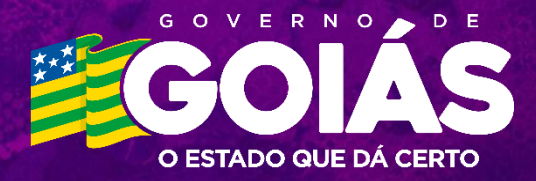

# Sobre a Matrícula Informatizada

Os interessados em ingressar na rede pública estadual de educação no ano letivo de 2024/2 podem pleitear uma vaga em uma das 874 escolas **a partir do dia 24 de junho**. A solicitação deverá ser feita de forma on-line **até o dia 17 de julho de 2024**.

A matrícula atenderá solicitações para **Escolas de Tempo Regular**, **Escolas de Tempo Integral**, **GoiásTec**, **EJA** (Educação de Jovens e Adultos) e **EJATec** (Educação de Jovens e Adultos à distância).

Podem solicitar vaga nas escolas estaduais alunos oriundos de outras redes de ensino (municipal, federal e privada) e ou de outros Estados; além de alunos que deixaram de estudar e tenham interesse de retomar os estudos.

Para realizar a matrícula informatizada é preciso ter em mãos as seguintes informações: nome completo do aluno; data de nascimento; nome completo da mãe; CPF do aluno (ou do responsável); endereço; telefone para contato e a etapa de ensino, série e turno no qual deseja se matricular.

Além dos dados pessoais, será necessário indicar **três opções de escola** estadual nas quais deseja estudar. O sistema fará a alocação com base nas indicações do aluno e no número de vagas disponível em cada unidade escolar.

Como novidade, este ano será exigido o **Certificado de Vacinação atualizado** no ato de efetivação da matrícula, com base na <u>Lei Nº 22.243, de 28 de agosto de 2023</u>.

## **Links Importantes**

Site da Matrícula Rede Estadual: https://matricula.go.gov.br/

O passo a passo considera o acesso ao portal utilizando um computador com navegador compatível (Chrome, Edge, Firefox, Safari).

# Solicitação de Matrícula – Passo a Passo

- Acesse o site da Matrícula Informatizada: solicite as vagas dentro do período de 24/06/2024 a 17/07/2024.
- Botão Solicitar Matrícula: ao clicar no botão você será redirecionado para o formulário onde dará início ao preenchimento dos dados. O formulário é dividido em 8 blocos.

#### CLIQUE AQUI PARA SOLICITAR SUA MATRÍCULA

É importante que todos os dados sejam digitados com cuidado, conforme consta no documento do responsável ou do aluno, para que não haja nenhum problema na hora de efetivar a matrícula. Os campos com \* são obrigatórios.

3. Bloco 1 – Dados Pessoais do Responsável: Preencha dos dados pessoais do responsável. Caso o aluno seja o responsável pela própria matrícula, marque no Grau de Parentesco: O Aluno.

| 1 DADOS PESSOAIS DO RESPONSÁVEL                                 |   |
|-----------------------------------------------------------------|---|
| *NOME DO RESPONSÁVEL                                            |   |
| *CPF DO RESPONSÁVEL                                             |   |
| *GRAU DE PARENTESCO DO RESPONSÁVEL                              |   |
| Selecione<br>*O RESPONSÁVEL PELO ALUNO POSSUI TÍTULO ELEITORAL? | × |
|                                                                 |   |

4. Bloco 2 – Dados Pessoais do Aluno: Preencha os dados pessoais do aluno. Caso possua algum tipo de deficiência, transtorno ou altas habilidades, será exibido um campo para preenchimento.

| CPF DO ALUNO (OBRIGATÓRIO PARA ALUN                                                                                                    | NOS DA EJA)                                                                                                    |                                                                                                    |  |
|----------------------------------------------------------------------------------------------------|----------------------------------------------------------------------------------------------------|----------------------------------------------------------------------------------------------------|--|
|                                                                                                    |                                                                                                    |                                                                                                    |  |
| *NOME COMPLETO DO ALUNO                                                                                                    |                                                                                                    |                                                                                                    |  |
|                                                                                                    |                                                                                                    |                                                                                                    |  |
| DATA DE NASCIMENTO                                                                                                    | *SEXO                                                                                                    | *COR / RAÇA                                                                                                    |  |
|                                                                                                    |                                                                                                    | Selecione                                                                                                    |  |
| NOME DA MÃE                                                                                                    |                                                                                                    |                                                                                                    |  |
|                                                                                                    |                                                                                                    |                                                                                                    |  |
|                                                                                                    |                                                                                                    |                                                                                                    |  |
| IOME DO PAI                                                                                                    |                                                                                                    |                                                                                                    |  |
|                                                                                                    |                                                                                                    |                                                                                                    |  |
|                                                                                                    |                                                                                                    |                                                                                                    |  |
|                                                                                                    |                                                                                                    |                                                                                                    |  |
| O ALUNO POSSUI TÍTULO ELEITORAL?                                                                                                    |                                                                                                    |                                                                                                    |  |
| O ALUNO POSSUI TÍTULO ELEITORAL?                                                                                                    |                                                                                                    |                                                                                                    |  |
| O ALUNO POSSUI TÍTULO ELEITORAL?                                                                                                    |                                                                                                    | NOTA CÃO                                                                                                    |  |
| O ALUNO POSSUI TÍTULO ELEITORAL?<br>) SIM O NÃO<br>DEFICIÊNCIA, TRANSTORNO DO ESPECTR<br>) SIM O NÃO                                                                                                    | RO AUTISTA OU ALTAS HABILIDADES/SUPERE                                                                                                    | οσταção                                                                                                    |  |
| O ALUNO POSSUI TÍTULO ELEITORAL?<br>O SIM O NÃO<br>DEFICIÊNCIA, TRANSTORNO DO ESPECTR<br>D SIM O NÃO                                                                                                    | RO AUTISTA OU ALTAS HABILIDADES/SUPERC                                                                                                    | ροταção                                                                                                    |  |
| O ALUNO POSSUI TÍTULO ELEITORAL?<br>) SIM O NÃO<br>DEFICIÊNCIA, TRANSTORNO DO ESPECTR<br>9 SIM O NÃO                                                                                                    | RO AUTISTA OU ALTAS HABILIDADES/SUPERC                                                                                                    | ροταςãο                                                                                                    |  |
| O ALUNO POSSUI TÍTULO ELEITORAL?<br>) SIM O NÃO<br>DEFICIÊNCIA, TRANSTORNO DO ESPECTR<br>) SIM O NÃO<br>ALUNOS COM DEFICIÊNCIA, TRANST<br>APRESENTAR LAUDO MÉDICO NA EF                                                                                                    | RO AUTISTA OU ALTAS HABILIDADES/SUPERD<br>TORNO DO ESPECTRO AUTISTA OU ALT.<br>FETIVAÇÃO DA MATRÍCULA.                                                         | DOTAÇÃO<br>AS HABILIDADES/SUPERDOTAÇÃO DEVERÃO                                                                    |  |
| O ALUNO POSSUI TÍTULO ELEITORAL?<br>SIM O NÃO<br>DEFICIÊNCIA, TRANSTORNO DO ESPECTR<br>SIM NÃO<br>ALUNOS COM DEFICIÊNCIA, TRANST<br>APRESENTAR LAUDO MÉDICO NA EF                                                                                                    | RO AUTISTA OU ALTAS HABILIDADES/SUPERE<br>TORNO DO ESPECTRO AUTISTA OU ALT.<br>FETIVAÇÃO DA MATRÍCULA.                                                         | DOTAÇÃO<br>AS HABILIDADES/SUPERDOTAÇÃO DEVERÃO                                                                    |  |
| O ALUNO POSSUI TÍTULO ELEITORAL?<br>) SIM O NÃO<br>DEFICIÊNCIA, TRANSTORNO DO ESPECTR<br>) SIM O NÃO<br>ALUNOS COM DEFICIÊNCIA, TRANST<br>APRESENTAR LAUDO MÉDICO NA EF<br>DEFICIÊNCIA                                                                                                    | RO AUTISTA OU ALTAS HABILIDADES/SUPERE<br>TORNO DO ESPECTRO AUTISTA OU ALT.<br>ETIVAÇÃO DA MATRÍCULA.                                                          | DOTAÇÃO<br>AS HABILIDADES/SUPERDOTAÇÃO DEVERÃO                                                                    |  |
| O ALUNO POSSUI TÍTULO ELEITORAL?<br>) SIM O NÃO<br>DEFICIÊNCIA, TRANSTORNO DO ESPECTR<br>) SIM O NÃO<br>ALUNOS COM DEFICIÊNCIA, TRANST<br>APRESENTAR LAUDO MÉDICO NA EF<br>DEFICIÊNCIA<br>DEFICIÊNCIA                                                                                                    | RO AUTISTA OU ALTAS HABILIDADES/SUPERC<br>TORNO DO ESPECTRO AUTISTA OU ALT.<br>FETIVAÇÃO DA MATRÍCULA.                                                         | DOTAÇÃO<br>AS HABILIDADES/SUPERDOTAÇÃO DEVERÃO                                                                    |  |
| O ALUNO POSSUI TÍTULO ELEITORAL?<br>) SIM NÃO<br>DEFICIÊNCIA, TRANSTORNO DO ESPECTR<br>) SIM NÃO<br>ALUNOS COM DEFICIÊNCIA, TRANST<br>APRESENTAR LAUDO MÉDICO NA EF<br>)EFICIÊNCIA<br>BAIXA VISÃO<br>DEFICIÊNCIA FÍSICA                                                                                                    | RO AUTISTA OU ALTAS HABILIDADES/SUPERC<br>TORNO DO ESPECTRO AUTISTA OU ALT.<br>FETIVAÇÃO DA MATRÍCULA.                                                         | DOTAÇÃO<br>AS HABILIDADES/SUPERDOTAÇÃO DEVERÃO<br>DEFICIÊNCIA AUDITIVA<br>DEFICIÊNCIA MÚLTIPLA                    |  |
| O ALUNO POSSUI TÍTULO ELEITORAL?<br>SIM NÃO<br>DEFICIÊNCIA, TRANSTORNO DO ESPECTR<br>SIM NÃO<br>ALUNOS COM DEFICIÊNCIA, TRANST<br>APRESENTAR LAUDO MÉDICO NA EF<br>DEFICIÊNCIA<br>BAIXA VISÃO<br>DEFICIÊNCIA FÍSICA<br>SURDEZ                                                                                                    | RO AUTISTA OU ALTAS HABILIDADES/SUPERE<br>TORNO DO ESPECTRO AUTISTA OU ALTA<br>FETIVAÇÃO DA MATRÍCULA.                                                         | DOTAÇÃO<br>AS HABILIDADES/SUPERDOTAÇÃO DEVERÃO<br>DEFICIÊNCIA AUDITIVA<br>DEFICIÊNCIA AUDITIVA<br>VISÃO MONOCULAR |  |
| O ALUNO POSSUI TÍTULO ELEITORAL?<br>SIM NÃO<br>DEFICIÊNCIA, TRANSTORNO DO ESPECTR<br>SIM NÃO<br>ALUNOS COM DEFICIÊNCIA, TRANST<br>APRESENTAR LAUDO MÉDICO NA EF<br>DEFICIÊNCIA<br>BAIXA VISÃO<br>DEFICIÊNCIA FÍSICA<br>SURDEZ<br>TRANSTORNO DO ESPECTRO AUTISTA                                                                                  | TO AUTISTA OU ALTAS HABILIDADES/SUPERE<br>TORNO DO ESPECTRO AUTISTA OU ALT.<br>ETIVAÇÃO DA MATRÍCULA.                                                          | DOTAÇÃO<br>AS HABILIDADES/SUPERDOTAÇÃO DEVERÃO<br>DEFICIÊNCIA AUDITIVA<br>DEFICIÊNCIA MÚLTIPLA<br>VISÃO MONOCULAR |  |
| O ALUNO POSSUI TÍTULO ELEITORAL?<br>SIM NÃO<br>DEFICIÊNCIA, TRANSTORNO DO ESPECTR<br>SIM NÃO<br>ALUNOS COM DEFICIÊNCIA, TRANST<br>APRESENTAR LAUDO MÉDICO NA EF<br>DEFICIÊNCIA<br>BAIXA VISÃO<br>DEFICIÊNCIA FÍSICA<br>SURDEZ<br>TRANSTORNO DO ESPECTRO AUTISTA                                                                                  | RO AUTISTA OU ALTAS HABILIDADES/SUPERC<br>TORNO DO ESPECTRO AUTISTA OU ALT<br>FETIVAÇÃO DA MATRÍCULA.                                                          | DOTAÇÃO<br>AS HABILIDADES/SUPERDOTAÇÃO DEVERÃO<br>DEFICIÊNCIA AUDITIVA<br>DEFICIÊNCIA MÚLTIPLA<br>VISÃO MONOCULAR |  |
| O ALUNO POSSUI TÍTULO ELEITORAL?<br>SIM NÃO<br>DEFICIÊNCIA, TRANSTORNO DO ESPECTR<br>SIM NÃO<br>ALUNOS COM DEFICIÊNCIA, TRANST<br>APRESENTAR LAUDO MÉDICO NA EF<br>DEFICIÊNCIA<br>BAIXA VISÃO<br>DEFICIÊNCIA<br>BAIXA VISÃO<br>DEFICIÊNCIA<br>TRANSTORNO DO ESPECTRO AUTISTA<br>TRANSTORNO DO ESPECTRO AUTISTA<br>ALTAS HABILIDADES/SUPERDOTAÇÃO | RO AUTISTA OU ALTAS HABILIDADES/SUPERE<br>TORNO DO ESPECTRO AUTISTA OU ALT.<br>FETIVAÇÃO DA MATRÍCULA.<br>CEGUEIRA<br>DEFICIÊNCIA INTELECTUAL<br>SURDOCEGUEIRA | DOTAÇÃO<br>AS HABILIDADES/SUPERDOTAÇÃO DEVERÃO<br>DEFICIÊNCIA AUDITIVA<br>DEFICIÊNCIA MÚLTIPLA<br>VISÃO MONOCULAR |  |

5. Bloco 3 – Contato: Preencha os dados de contato. É através destes meios que a

escola entrará em contato com o aluno e sua família.

| 3 CONTATO            |                        |
|----------------------|------------------------|
| *TELEFONE DE CONTATO | CELULAR DO RESPONSÁVEL |
| *E-MAIL              |                        |
|                      |                        |
|                      |                        |

6. Bloco 4 – Endereço: Preencha o endereço completo. Assim como os dados de contato, o endereço do aluno é primordial, pois é através dele que a SEDUC irá tomar decisões caso não tenha vaga nas opções informadas pelo aluno. Caso sua rua ou bairro não tenha CEP, utilize o CEP geral do seu município.

|        | BANA        |         |
|--------|-------------|---------|
| *CEP   | *ENDEREÇO   |         |
| NÚMERO | COMPLEMENTO | *BAIRRO |
|        |             |         |
| *UE    | *MUNICÍPIO  |         |

7. Bloco 5 – Curso: Selecione a modalidade/composição de ensino, o Curso, Série e

Turno desejados.

| 5 CURSO                                                                                         |                                  |           |       |
|-------------------------------------------------------------------------------------------------|----------------------------------|-----------|-------|
| <ul> <li>O ENSINO FUNDAMENTAL</li> <li>O ENSINO MÉDIO</li> <li>O ENSINO PROFISSIONAL</li> </ul> | O EJA<br>O EJA TEC (A DISTÂNCIA) |           |       |
| CURSO                                                                                           | SÉRIE                            | TURNO     |       |
| Selecione                                                                                       | <ul> <li>Selecione</li> </ul>    | ~ Seleció | one ~ |
|                                                                                                 |                                  |           |       |

- 8. Bloco 6 Escolas: Antes de selecionar a escola é importante saber:
- Existem 3 campos de opção. Não há obrigatoriedade de inserir as três opções, pois existem localidades que só possuem uma escola.
- A escola deve ser selecionada, não basta escrever o nome no campo;
- Para o sistema aceitar a opção, ela deve estar liberada para o curso/série e turno escolhido na etapa anterior do cadastro;
- Somente escolas que possuem a referência "oferece vaga" é que poderá ser selecionada;
- As escolas conveniadas e militares não participam da matrícula informatizada;
- Não há possibilidade de escolher uma escola que não oferece vaga ou que não participe da matrícula.

| 6                                | ESCOLAS                                                                                                    |
|----------------------------------|----------------------------------------------------------------------------------------------------|
| Atenç                            | .ão!                                                                                                    |
| É IN<br>PRI<br>ESC<br>EXI<br>DES | IPORTANTE INFORMAR AS TRÊS OPÇÕES DE ESCOLA POR ORDEM DE PRIORIDADE. CASO NÃO HAJA VAGA NA<br>MEIRA OPÇÃO O ALUNO SERÁ ALOCADO NA SEGUNDA OPÇÃO, TERCEIRA OPÇÃO OU, EM ÚLTIMO CASO, EM UMA<br>OLA MAIS PRÓXIMA À PRIMEIRA OPÇÃO.<br>STEM ESCOLAS COM O MESMO NOME EM MUNICÍPIOS DIFERENTES. AO CONSULTAR A ESCOLA, O MUNICÍPIO SERÁ<br>STACADO DE VERDE PARA AUXILIAR O ALUNO/RESPONSÁVEL. |
| *1º OP                           | ção                                                                                                    |
| DIG                              | ITE O NOME DA ESCOLA                                                                                                    |
| 2ª OP(                           | -Ão                                                                                                    |
| DIG                              | ITE O NOME DA ESCOLA                                                                                                    |
| 3ª OP(                           | ção                                                                                                    |
| DIG                              | ITE O NOME DA ESCOLA                                                                                                    |
|                                  |                                                                                                    |

9. Bloco 7 - A Escola que o Aluno estudou anteriormente pertence a: Escolha entre

as 3 opções disponíveis. Rede Pública, Rede Privada ou Iniciando a Vida Escolar.

| 7 A ESCOLA QUE O ALUNO ESTUDOU ANTERIORMENTE PERTENCE A |                |                            |  |
|---------------------------------------------------------|----------------|----------------------------|--|
| O REDE PÚBLICA                                          | O REDE PRIVADA | O INICIANDO A VIDA ESCOLAR |  |
|                                                         |                |                            |  |

Bloco 8 – Autorização do Uso de Imagem e Voz: Marque se você autoriza o uso da sua imagem e voz nos materiais de divulgação realizados pela SEDUC, de acordo com a <u>Portaria n.º 4556/2019</u>. A assinatura do termo será coletada na efetivação da matrícula na Escola.

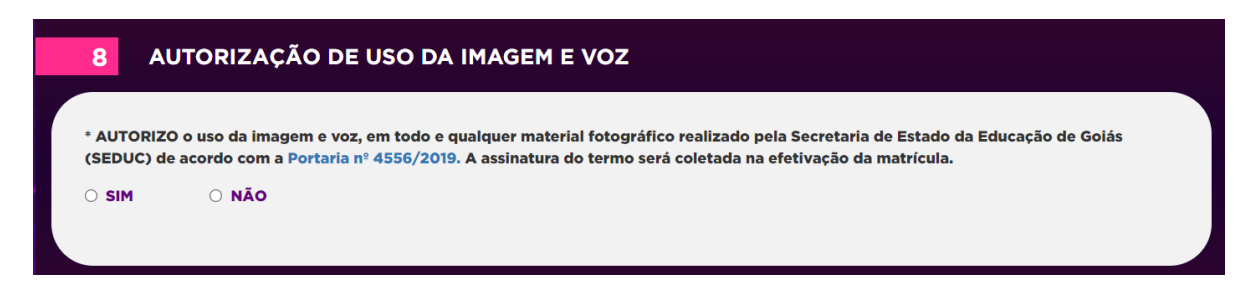

10.Confirmar: Ao finalizar o preenchimento do formulário, clique no botão Confirmar

para enviar sua solicitação.

CONFIRMAR

11.Ao finalizar a solicitação será gerado um comprovante com um número de solicitação. Guarde bem este número! Você precisará dele para saber a escola que o aluno irá estudar! Este documento poderá ser impresso.

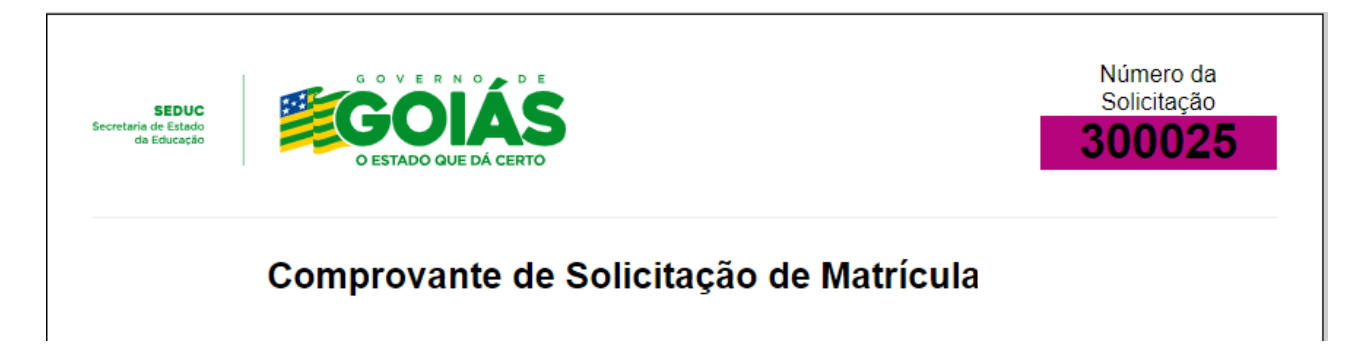

### **Observações Importantes**

Para saber a escola que o aluno irá estudar, acesse novamente o site <u>http://www.matricula.go.gov.br</u> no **período de confirmação (29/07/2024 a 02/08/2024)** e faça a consulta pelo número da solicitação.

Toda Unidade Escolar da Rede Estadual é Ponto de Atendimento da Matrícula, ou seja, você poderá obter informações de qualquer escola em qualquer unidade.

Atenção! Se você solicitou uma vaga no diurno (matutino ou vespertino), a matrícula poderá alocá-lo em qualquer um destes turnos (matutino ou vespertino), caso não tenha vaga no turno escolhido.

# Consultar Solicitação

Para consultar ou alterar a Solicitação de Matrícula, acesse o site da matrícula e clique no botão "Clique aqui para alterar sua solicitação de matrícula".

CLIQUE AQUI PARA ALTERAR SUA SOLICITAÇÃO DE MATRÍCULA

Tenha em mãos o Número de Solicitação ou os Dados Pessoais.

| 1     | DADOS DA SOLICITAÇÃO          |                      |                         |
|-------|-------------------------------|----------------------|-------------------------|
| *NÚM  | ERO DA SOLICITAÇÃO            |                      | *DATA DE NASC. DO ALUNO |
|       |                               |                      |                         |
|       |                               | OU                   |                         |
| 2     | DADOS PESSOAIS DO RESPONSÁVEL |                      |                         |
| *ALUN | ю                             |                      |                         |
|       |                               |                      |                         |
| *MAE  |                               |                      | "DATA DE NASC.          |
|       |                               |                      |                         |
|       | Acessar                       | Imprimir comprovante |                         |

Você poderá acessar sua solicitação e realizar alterações, realizar uma nova solicitação de matrícula ou imprimir o comprovante de solicitação novamente.

## Efetivação da Matrícula

Para efetivar a matrícula, vá até a escola que o aluno irá estudar, **no período de 29/07/2024 a 02/08/2024**, e apresente os documentos pessoais (RG, CPF, Certidão de Nascimento ou Casamento, Título Eleitoral, Comprovante de Endereço atual e **Certificado de Vacinação**), documentos escolares (Histórico Escolar e/ou Declaração de Transferência).

Se você fez a solicitação de matrícula e por algum motivo não deseja mais estudar na rede estadual, **não é necessário cancelar a solicitação. Basta não efetivar a matrícula que a solicitação será automaticamente cancelada.** 

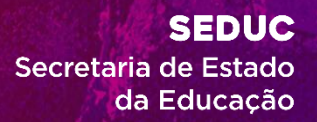

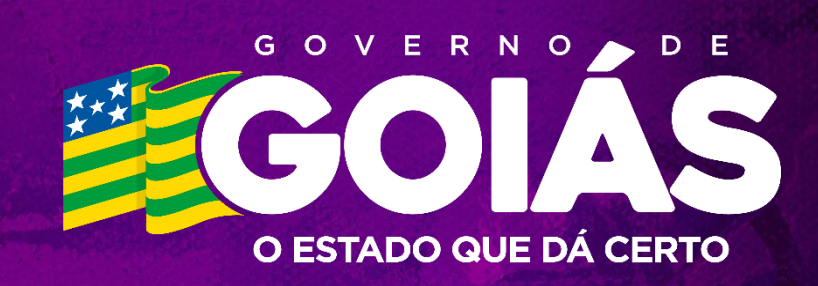